Kementerian Pendidikan dan Kebudayaan Direktorat Jenderal Pendidikan Dasar dan Menengah

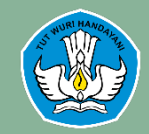

### PANDUAN PENGISIAN KARTU INDONESIA PINTAR (KIP) PADA APLIKASI DAPODIK

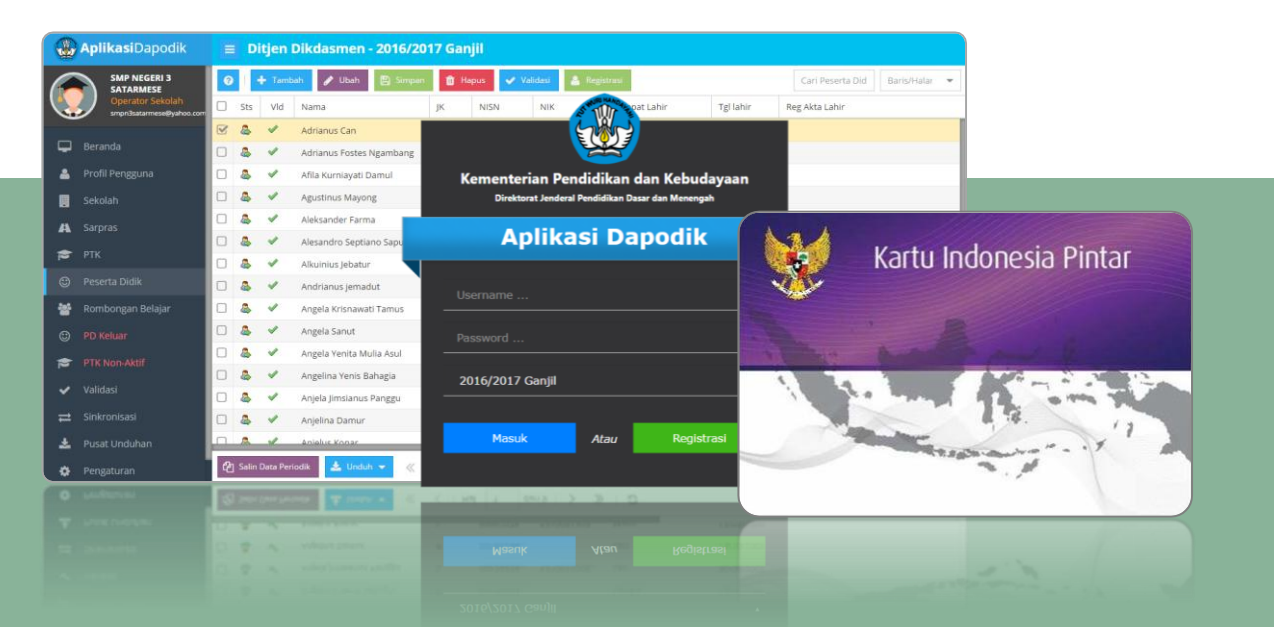

### Pilih data peserta didik penerima KIP

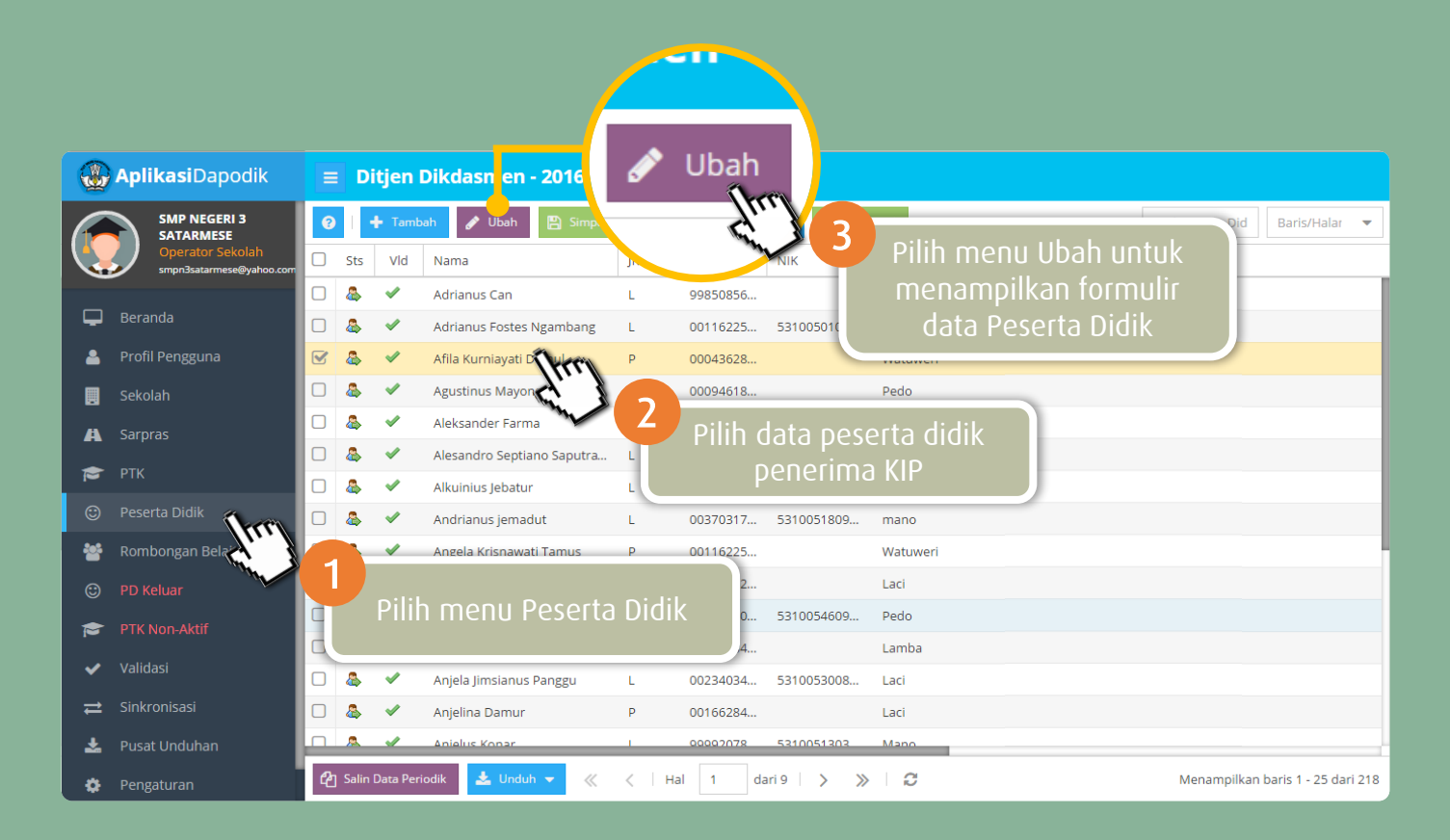

## A. Input data peserta didik penerima KIP

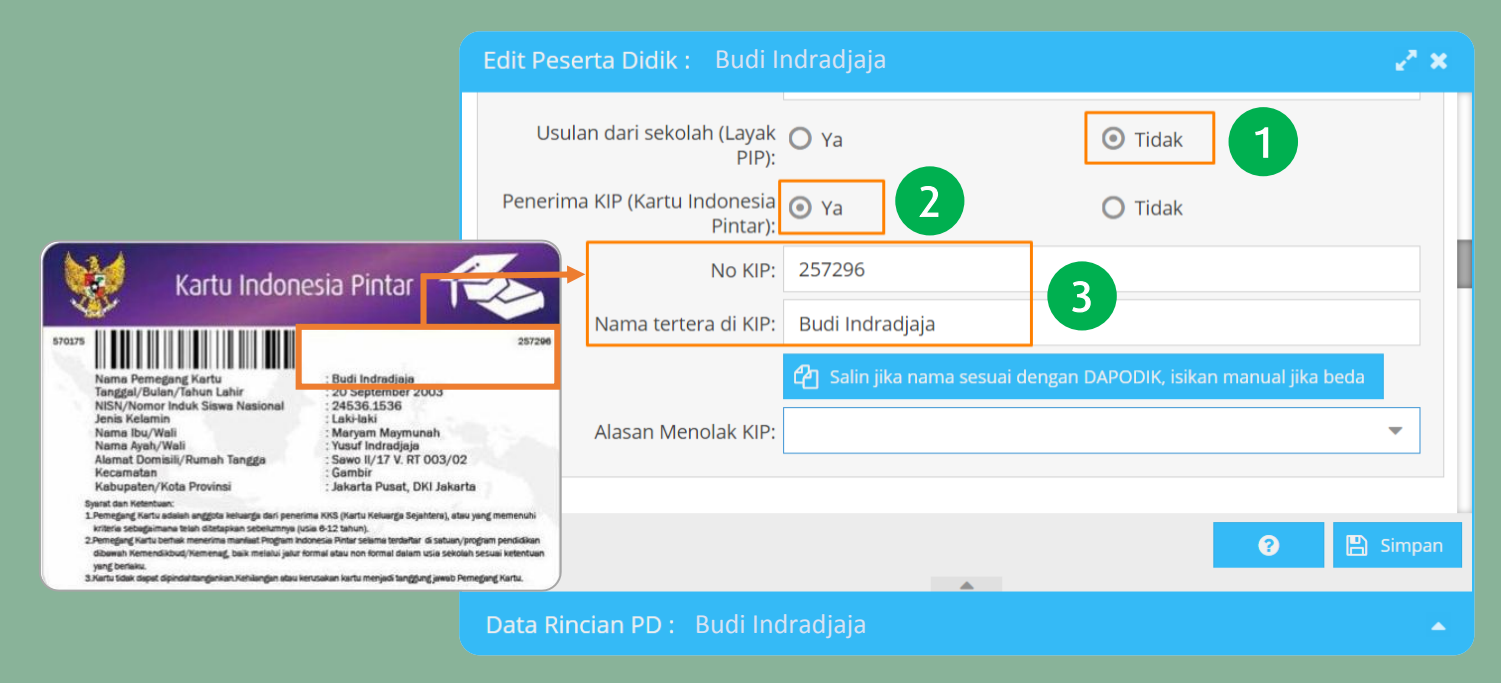

- 1. Kolom **Usulan dari sekolah (layak PIP)** diisi **TIDAK**. Karena Pemilik KIP tidak dapat diusulkan kembali sebagai calon penerima KIP.
- 2. Pilih YA pada Penerima KIP. Dengan pilihan ini kolom isian No KIP dan Nama Tertera di KIP akan aktif.
- 3. Isikan **No KIP** dan **Nama tertera di KIP** sesuai dengan yang tertera di KIP. Untuk memudahkan dan meminimalisir kesalahan Gunakan menu salin jika nama di Dapodik sama persis dengan nama di KIP.

#### B. Input data peserta didik Menolak KIP (Peserta didik telah menerima kartu namun menolak bantuan)

| Edit Peserta Didik : Afila Kurniayati Damul 🧖 🗶 🥐 🗶 |                                                                 |                                  |   |  |  |  |  |  |
|-----------------------------------------------------|-----------------------------------------------------------------|----------------------------------|---|--|--|--|--|--|
|                                                     | Usulan dari sekolah (Layak<br>PIP):                             | O Ya O Tidak                     |   |  |  |  |  |  |
|                                                     | Penerima KIP (Kartu Indonesia<br>Pintar):                       | • Ya • • Tidak                   |   |  |  |  |  |  |
|                                                     | No KIP:                                                         | 287326<br>Afila Kurniayati Damul |   |  |  |  |  |  |
|                                                     | Nama tertera di KIP:                                            |                                  |   |  |  |  |  |  |
|                                                     | 🖓 Salin jika nama sesuai dengan DAPODIK, isikan manual jika bec |                                  |   |  |  |  |  |  |
|                                                     | Alasan Menolak KIP:                                             | Sudah Mampu 2                    | - |  |  |  |  |  |
|                                                     | Dilarang Pemda karena menerima bantuan serupa                   |                                  |   |  |  |  |  |  |
|                                                     | _                                                               | Menolak                          |   |  |  |  |  |  |
|                                                     |                                                                 | Sudah Mampu                      |   |  |  |  |  |  |
| Data Rincian PD : Afila Kurr                        |                                                                 | ≪ <   Hal 1 dari 1 > > 🛞 🛛 🕄     | ^ |  |  |  |  |  |

Prosedur ini dilaksanakan bagi peserta didik yang telah menerima Kartu tetapi menolak Bantuan

- 1. Isikan data sesuai dengan KIP.
- 2. Pilih alasan peserta didik tidak bersedia menerima KIP pada kolom Alasan Menolak KIP. Misalkan karena Sudah Mampu.

## C. Perbedaan Nama di KIP

| Edit Peserta Didik : Nova A               | ngraini                           |                                             | 2 ×                                                                                                    |                                                                                                    |
|-------------------------------------------|-----------------------------------|---------------------------------------------|----------------------------------------------------------------------------------------------------|----------------------------------------------------------------------------------------------------|
| Usulan dari sekolah (Layak<br>PIP):       | O Ya                              | <b>⊙</b> Tidak                              |                                                                                                    |                                                                                                    |
| Penerima KIP (Kartu Indonesia<br>Pintar): | ● Ya                              | 🔿 Tidak                                     |                                                                                                    |                                                                                                    |
| No KIP:                                   | 297383                            |                                             | Kartu Indones                                                                                                    | ia Pintar                                                                                                    |
| 2 Nama tertera di KIP:                    | Novi Angraini                     |                                             |                                                                                                    |                                                                                                    |
| Alasan Menolak KIP:                       | 2 Salin jika nama sesuai dengan D | sesuai dengan D.                            | Nama Pemegang Kartu<br>Tanggal Lahir<br>NiSN/Nomor Induk Siswa Nasional<br>Jenis Kelamin<br>Nama Ayah/Wali<br>Alamat Domisili/Rumah Tangga                                                                                                | 297383<br>Novi Angraini<br>6 April 1999<br>Perempuan<br>Siti Marpuah<br>Sunarto<br>Sunarto<br>1 Jenar Lingkungan Krajan RW 05 RT                                    |
|                                           |                                   |                                             | Desa/Kelurahan, Kecamatan<br>Kabupaten/Kota, Provinsi                                                                                                    | Surodikraman, Ponorogo<br>Ponorogo, Jatim                                                                                                    |
| Data Rincian PD: Nova Ar                  | ngraini                           | Siyara<br>1. Per<br>2. Per<br>per<br>3. Kar | i dan Ketentuan:<br>megang Kantu adalah anak usis 6-21 tahun dari kelu<br>megang Kartu behak menerima manfast Program Indon<br>didisan tomai atau nonforma di bawati Kemandikbud<br>tu bitak dapat dipindahtangankan dan harap dirawak/di | arga tidak mampu yang ditetapkan oleh Pemerintah.<br>usia Pintar selama aktif belajer di satuan/orogram<br>Kenorang/Kementerian lan.<br>singan dengan sebak-baknya. |

Prosedur ini dilaksanakan jika terdapat perbedaan nama pada KIP dengan nama peserta didik yang sebenarnya

- 1. Nama peserta didik yang sebenarnya **yang terinput di aplikasi Dapodik**. Misalkan **Nova Angraini.**
- 2. Jika nama yang terinput di KIP berbeda dengan nama Peserta Didik di Aplikasi Dapodik maka **inputkan manual nama pemegang kartu** pada kolom Nama tertera di KIP, contoh **Novi Anggraini**. Sehingga terlihat terdapat perbedaan nama.

# D. Usulan Sekolah (Peserta Didik Layak PIP)

| Edit Peserta Didik : Aprianu              | s Andur                         |           |                                       |
|-------------------------------------------|---------------------------------|-----------|---------------------------------------|
|                                           |                                 |           | Daerah Konflik                        |
| Usulan dari sekolah (Layak<br>PIP):       | ⊙ Ya 1 0                        | 🕽 Tidak   | Dampak Bencana Alam                   |
| Penerima KIP (Kartu Indonesia<br>Pintar): |                                 | 🕽 Tidak   | Kelainan Fisik                        |
| No KIP:                                   |                                 |           | Keluarga Terpidana / Berada di LAPAS  |
| Nama tertera di KIP:                      |                                 |           | Pemegang PKH/KPS/KKS                  |
|                                           | 🔁 Salin jika nama sesuai dengar | n DAPODIK | Pernah Drop Out                       |
| 2 Alasan layak PIP:                       | Siswa Miskin/Rentan Miskin      |           | Siswa Miskin/Rentan Miskin            |
| _                                         |                                 |           | Yatim Piatu/Panti Asuhan/Panti Sosial |
|                                           | <b>A</b>                        |           | ≪ <   Hal   1   dari 1   > >>   😂     |
| Data Rincian PD : Aprianus                | Andur                           |           |                                       |

- 1. Kolom **Usulan dari sekolah (layak PIP)** diisi **YA**. Jika peserta didik layak dan bersedia untuk diusulkan sebagai calon penerima Program Indonesia Pintar (PIP).
- 2. Pilih alasan layak diusulkan di kolom Alasan layak PIP. Misalkan karena Siswa Miskin/Rentan Miskin.
- 3. Pilihan referensi Alasan Layak PIP.

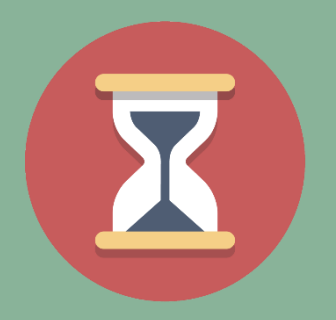

### Mari sukseskan pendataan KIP Isikan data KIP pada aplikasi Dapodik sebelum tanggal 31 Agustus 2016